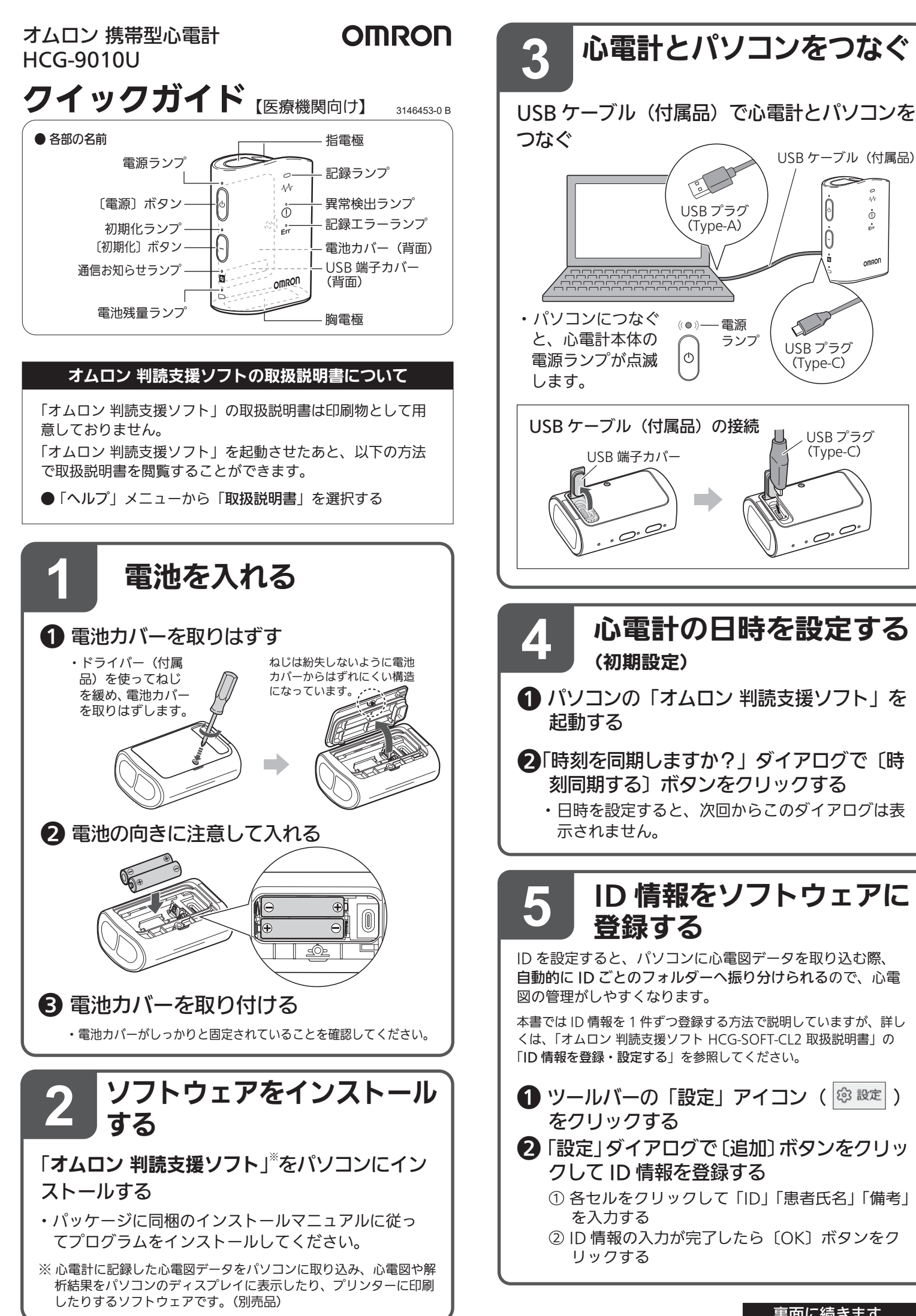

裏面に続きます

ů

OMROF

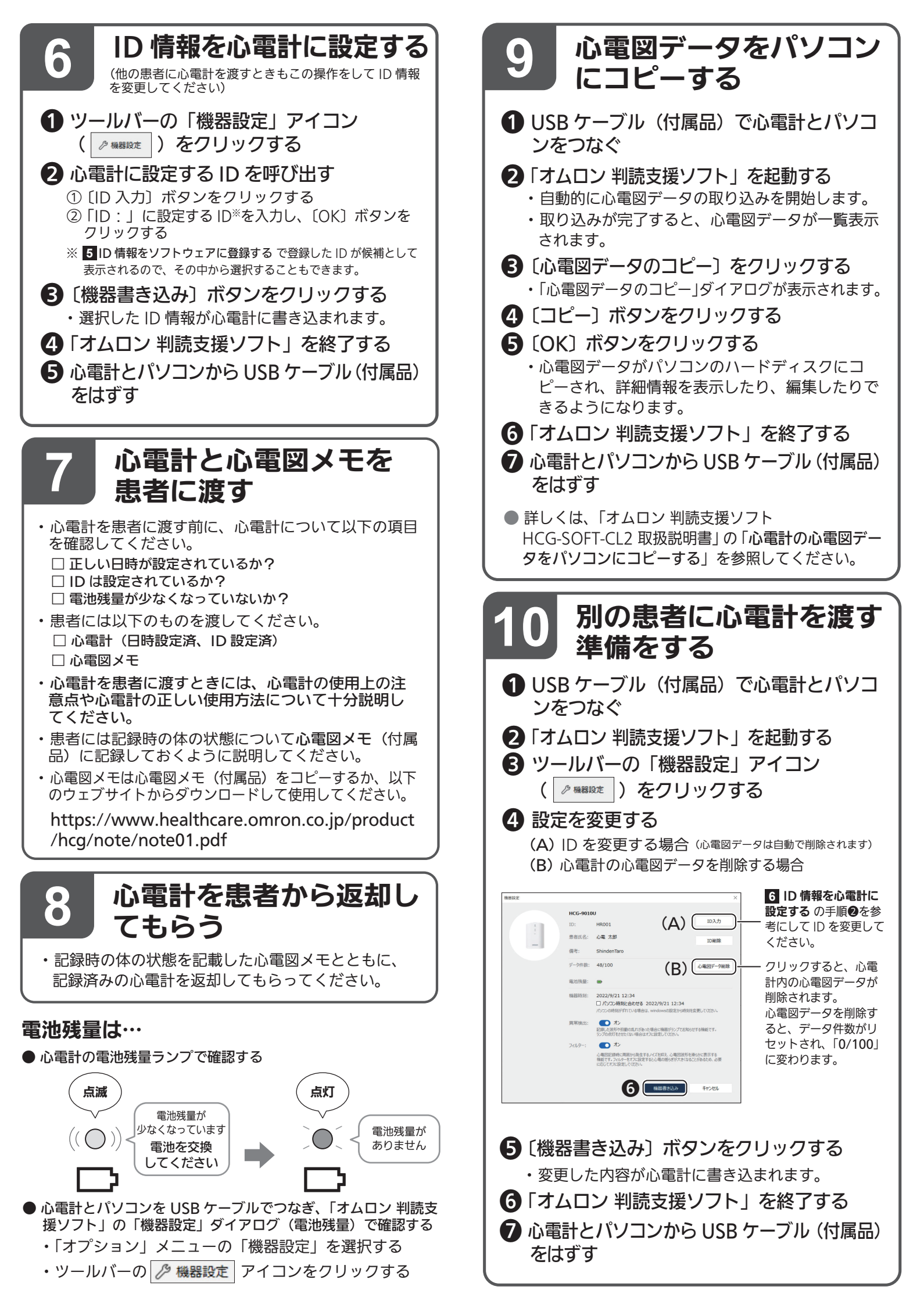